- 1) Log into the Imperial portal of **Symplectic Elements**: <u>https://www.imperial.ac.uk/symplecticelements/login.html?returnurl=default.html</u>
- 2) In the **My Publications** section, click **Export** next to **Journal articles**, and select **CSV** format:

| Home     | Profile                      | Elements | REF2014                      | Reporting       | Explore      |               |                 |                               |  |  |  |
|----------|------------------------------|----------|------------------------------|-----------------|--------------|---------------|-----------------|-------------------------------|--|--|--|
| We       | elcom                        | e Pro    | ofesso                       | r               |              |               |                 |                               |  |  |  |
| Navi     | gation                       |          | My Actio                     | ons             |              |               |                 |                               |  |  |  |
| Pre      | ofile                        | ÷        | The                          | re are no publi | ications awa | iting file up | load / deposit. |                               |  |  |  |
| • Ele    | <ul> <li>Elements</li> </ul> |          | Link publications to grants. |                 |              |               |                 |                               |  |  |  |
| li V     | Publications                 | +        |                              |                 |              |               |                 |                               |  |  |  |
|          | Grants                       |          | My Publ                      | ications        |              |               |                 | My Professional Ac            |  |  |  |
| <b></b>  | Professional                 |          |                              |                 |              | Author        |                 |                               |  |  |  |
|          | Activities                   |          | Books                        |                 | •            | 0             |                 | Awards                        |  |  |  |
|          | Organisational<br>Structures | nal      | Chapters                     |                 | •            | 0             |                 | Collaborations                |  |  |  |
|          | Suuciales                    |          | Conference                   | <u>es</u>       | •            | <u>104</u>    | Export 🚺        | External committees           |  |  |  |
| <u>#</u> | Equipment                    |          | Datasets                     |                 | •            | 0             |                 | Fellowships                   |  |  |  |
| Ø        | Create Links                 |          | Journal arti                 | cles            | •            | <u>183</u>    | Export 🚺 ┥      | Mombership of profession      |  |  |  |
|          |                              |          | Patents                      |                 | •            | <u>21</u>     | Word            | Links with other academic     |  |  |  |
| RE       | F2014                        | +        | Reports                      |                 | •            | 0             | PDF             | Guest lectures                |  |  |  |
|          |                              |          | Software                     |                 | •            | 0             | RIS             | Industrial connections        |  |  |  |
| Re       | porting                      | +        | See more                     |                 |              | 0             | BibTeX          | Editorial boards              |  |  |  |
| Fx       | plore                        | , da     | TOTAL                        |                 |              | <u>308</u>    | 2 csv           | Commercial spinoffs           |  |  |  |
|          | <b>F</b>                     |          |                              |                 |              |               | Expor           | t journal article data to CSV |  |  |  |
| Sy       | stem Admin                   | +        | My Gran                      | ts              |              |               |                 | Research Students Super       |  |  |  |
|          |                              |          |                              |                 |              |               |                 | Courses/Modules               |  |  |  |

(NOTE: This can also be performed for **Conferences**, though fewer records have DOIs associated with them)

#### 3) Open the CSV document in Excel:

Column I shows the **DOI** (*"digital object identifier"*) of all publications. **Copy Column I** 

| X |       | <b> (</b>   | - 📩 🛕              | .  ₹      | -         |                     | _         | and the second | a Manager M |               |              |            |            | Journa                         |
|---|-------|-------------|--------------------|-----------|-----------|---------------------|-----------|----------------|-------------|---------------|--------------|------------|------------|--------------------------------|
|   | File  | Ho          | me Inse            | rt Page   | Layout    | Formulas            | Data F    | Review         | View Ac     | id-Ins AS     | AP Utilities | Learnin    | gGuide     |                                |
|   | Ê     | 👗 Cut       |                    | Calibri   | - 11      | · A A               | . = =     | - *            | - 📑 Wr      | ap Text       | Gener        | al         | Ŧ          | <#                             |
| 1 | Paste | Cop<br>Gorr | y ▼<br>mat Painter | BIU       | • 🔟 •     | <u>ð</u> - <u>A</u> | • = =     | ≡ #            | 🗐 🔤 Me      | erge & Center | • 🕎 •        | % , .      | .0 .00 Cor | nditional Fo<br>matting = as T |
|   |       | Clipboard   | d G                |           | Font      |                     | Gi .      | Ali            | gnment      |               | Gi .         | Number     | Es.        |                                |
| _ |       | 124         | -                  | • (=      | $f_x$     |                     |           |                | _           |               | _            |            |            |                                |
|   |       | А           | В                  | С         | D         | E                   | F         | G              | Н           | - I           | J            | K          | L          | M                              |
| 1 | . 10  | 0           | Publicatio         | Reporting | Reporting | Abstract            | Addresses | Authors        | Author U    | DOI           | Edition      | Editors    | elSSN      | External in                    |
| 2 | 2     | 4046        | Journal ar         | ******    |           |                     | Univ Lond | HUUMAN         | http://ga   | t 10.1016/S   | 304-8853     | (98)00254- | 6          |                                |
| 3 | 3     | 4046        | Journal ar         | *****     |           |                     |           | Bluebler       | L, Abrego   | 10.1016/S     | 304-8853     | (98)00254- | 6          |                                |
| 4 | L I   | 7319        | Journal ar         | *****     |           |                     | AERE, DIV | FARRING        | http://ga   | t 10.1007/B   | 00560632     | 2          |            |                                |
| 5 | 5     | 7319        | Journal an         | *****     |           |                     |           | Reptort        | ), Allen A, | 10.1007/B     | 0056063      | 2          | 1573-480   | 3                              |
| 6 | 5     | 9984        | Journal ar         | *****     |           |                     | ICI ADV M | INSTALLET.     | Ehttp://gat | t 10.1088/0   | 53-2048/     | 3/3/010    |            |                                |
| 7 | 7     | 9984        | Journal ar         | *****     |           |                     |           | Repairing.     | WJ, Gallop  | 10.1088/0     | 53-2048/     | 3/3/010    |            |                                |
| 8 | 3     | 10898       | Journal ar         | *****     |           |                     | UNIV BIRN | 100111100      | Ehttp://gat | t 10.1088/0   | 53-2048/     | 3/12/008   |            |                                |
| c | 9     | 10898       | Iournal ar         |           |           |                     |           | weimme         | r F Gough   | 10 1088/0     | 53-2048/     | 3/12/008   | 1361-666   | 8                              |

- 4) Log into Researchfish: https://www.researchfish.com
- 5) Go to My Awards and click on the relevant Award Name.

| researcher    | archfish®                   |              |              |                     |       |                          | Head of Re    | esearch Support Services Cindy lai<br>i Connect to ORCID<br>Log out |  |
|---------------|-----------------------------|--------------|--------------|---------------------|-------|--------------------------|---------------|---------------------------------------------------------------------|--|
| My Awards     | Personal Portfolio          | e-Val Our    | r Members    | My Account          |       |                          |               | 🕐 Help and Support                                                  |  |
| You Are H     | ere My Awards               |              |              |                     |       |                          |               |                                                                     |  |
| My Awa        | ards                        |              |              |                     |       |                          |               | O Help using this page                                              |  |
| AWARD         | S I AM RESPO                | NSIBLE F     | FOR          |                     |       |                          |               |                                                                     |  |
| St Frances Tr | ust: Submission due by 1    | 0 Nov 2050   |              |                     |       |                          |               | 🐐 Begin submission process                                          |  |
| Funder        | Award name                  |              | Submissi     | on status           |       | Days left for submission |               | Research Team                                                       |  |
| ŤRUST         | Test Award for Cindy Lai    | $\mathbf{>}$ | Submissio    | Submission required |       | 33 years 10 months       |               | C Lai                                                               |  |
| AWARD         | 5 WHERE I AM                | A RESEA      | ARCH T       | EAM MEMI            | BER   |                          |               |                                                                     |  |
| Funder        | Award name                  | Submis       | ssion status |                     | Nexts | ubmission period         | Research Team |                                                                     |  |
| There are no  | awards that you collaborate | e on         |              |                     |       |                          |               |                                                                     |  |

6) From the list of Common Outcomes, click on Publications

| Current award Test Award for Cindy Lai 🗸 |                       |                               |               |                               |  |  |  |
|------------------------------------------|-----------------------|-------------------------------|---------------|-------------------------------|--|--|--|
| COMMON OUTCOMES                          | AWARD DETAIL          | s                             | RESEARCH TEAM |                               |  |  |  |
| Publications 0                           | Title                 | Test Award for Cindy<br>Lai   | Name          | Role                          |  |  |  |
| Collaborations & Partnerships 0          | Award Reference       | TestReference3                | C Lai         | Principal Investigator        |  |  |  |
| Further Funding 0                        | Research Organisation | Test Research<br>Organisation |               | agata ar research team member |  |  |  |
| Next Destination & Skills                | Primioal              | - and                         |               |                               |  |  |  |

7) Click on + Add new entry

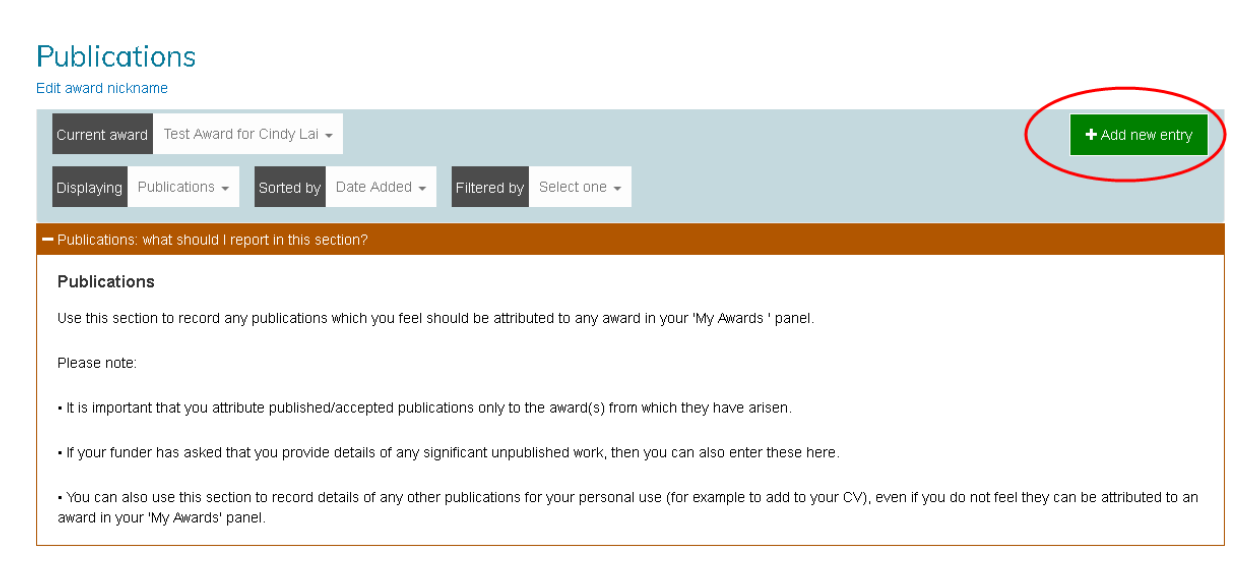

8) On the **Publications Search** page, select the **DOI** option at the top of the page.

Paste the column of DOI numbers from the **Excel CSV document** into the dialogue box. You can enter up to 100 DOIs at a time, separating each entry with a comma, space, or a new line.

#### Click Search for Publications.

| Publica                               | tions S                                     | earch                                         |                               |                          |                           |                                         |                                                           |                                  |                                                    |
|---------------------------------------|---------------------------------------------|-----------------------------------------------|-------------------------------|--------------------------|---------------------------|-----------------------------------------|-----------------------------------------------------------|----------------------------------|----------------------------------------------------|
| PubMed                                | Scopus                                      | Web of Science                                | ORCID                         | ISBN                     | Theses                    | Inspire/HEP                             | NASA/ADS DOI                                              | $\supset$                        |                                                    |
| This searc<br>over 5,00<br>you can lo | ch uses Cros<br>)0 publishers<br>pok it up. | sref to search for the<br>and associations an | e publicatior<br>d has inforr | n details a<br>nation on | ssociated w<br>over 77 mi | rith Digital Objec<br>Ilion DOIs across | t Identifiers (DOI). Cros<br>s all disciplines. If you dc | sref is an inter<br>not know the | national association of<br>♭ DOI for a publication |
| DOIs to In                            | nport *                                     |                                               |                               |                          |                           |                                         |                                                           |                                  |                                                    |
| You can er                            | iter up to 100                              | DOIs at a time, separa                        | ting each ent                 | ry with a c              | omma, space               | e, or a new line.                       |                                                           |                                  |                                                    |
| (Max 8000 c                           | c <mark>haracters)</mark><br>inature11339   | × 10.1021/cm1000                              | 17s ×                         | >                        |                           |                                         |                                                           |                                  |                                                    |
|                                       |                                             |                                               | -                             |                          |                           |                                         |                                                           | ٩ :                              | Search for Publications                            |

9) The publications will be shown in a list. Select the relevant one(s) using the tickboxes.

At the bottom of the page, you need to choose which award(s) to attribute the publication(s) to. You will see tickboxes for each award in your Researchfish account, and ticking an award will attribute the publication(s) to it.

The award which you initially selected on the **My Awards** homepage will already be ticked by default. Clicking **Add to portfolio** will save your outcome and attribution.

| (M                     | ax 80        | 000 chara          | cters)                       |                                                                                                    |                                                                                                    |                              |              |  |  |  |
|------------------------|--------------|--------------------|------------------------------|----------------------------------------------------------------------------------------------------|----------------------------------------------------------------------------------------------------|------------------------------|--------------|--|--|--|
| 1                      | 0.10         | )21/cm1            | .00017s ×                    | 10.1136/thoraxjnl-2015-207770.123 ×                                                                                                    |                                                                                                    |                              |              |  |  |  |
|                        |              |                    |                              | Q Search for Publication                                                                                                    |                                                                                                    |                              |              |  |  |  |
| •                      | <b> </b>   1 | Гуреф              | First<br>Author <sup>‡</sup> | Other Authors                                                                                                    | <b>♦</b> Title                                                                                                | 🛊 Journal <b></b>            | Year <b></b> |  |  |  |
|                        | J<br>₽       | lournal<br>Article | Valant<br>M                  | Kolodiazhnyi T, Axelsson A, Babu G, Alford N                                                                                                | Spin Ordering in Mn-Doped KTaO3?                                                                              | Chemistry<br>of<br>Materials | 2010         |  |  |  |
|                        |              | lournal<br>Article | Pytel<br>K                   | Paul-Smith M, McIntosh J, Chan M, Meng C, Pringle I,<br>Davis L, Inoue M, Hasegawa M, Hyde S, Gill D, Nathwani<br>A, Alton E, Griesenbach U | S117 RSIV. F/HN-mediated gene therapy<br>enables lungs to produce therapeutically<br>relevant levels of FVIII | Thorax                       | 2015         |  |  |  |
| sh                     | iowi         | ing 1 to           | 02                           |                                                                                                    | Q                                                                                                    | Search for Public            | cations      |  |  |  |
| Click o                | n on         | ie or mor          | re publicatio                | ons in the table above to select them for adding to the portfolio.                                                                          |                                                                                                    |                              |              |  |  |  |
| Can't f                | ind y        | our pub            | lication? Cl                 | ick here to add manually                                                                                                    |                                                                                                    |                              |              |  |  |  |
| ASS                    | <b>o</b>     | CIAT               | E OU.                        | TCOME WITH AWARDS                                                                                                    |                                                                                                    |                              |              |  |  |  |
| Dwn a                  | war          | ds                 |                              |                                                                                                    |                                                                                                    |                              |              |  |  |  |
| <ul> <li>Te</li> </ul> | A            | ward for           | Cindy Lai                    |                                                                                                    |                                                                                                    |                              |              |  |  |  |

Research Office/09.01.17

10) You will return you back to the list of **Publications**.

At any time, you can use the **Yes/No** toggle sliders to attribute or unattribute publications to the award.

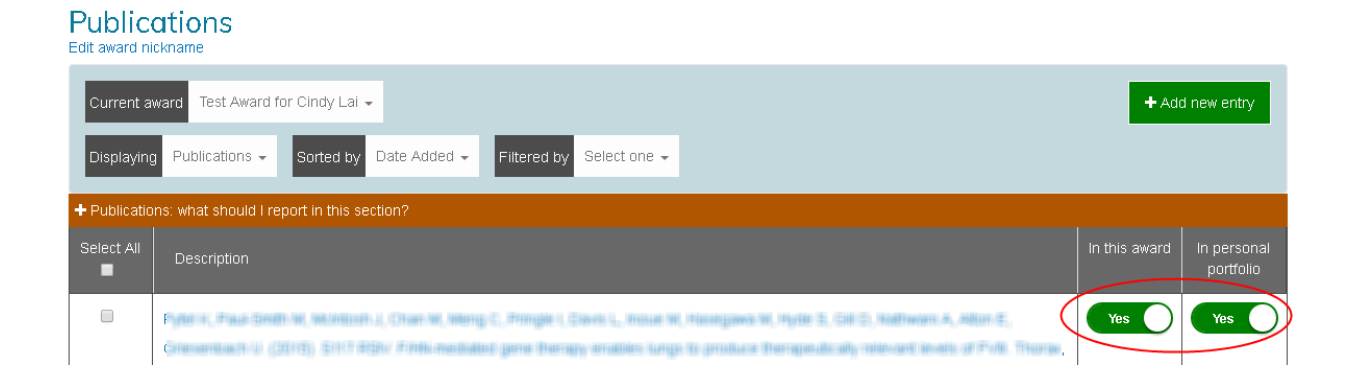

11) Note that not all publications have DOIs associated with them.

Any publications which cannot be imported via this method should be either added manually or by using an alternative identifier, such as PubMed ID, Scopus ID etc.

| ublica                                                | tions Se                                                          | earch                                                                   |                                |                          |                           |                                    |                                          |                       |                                                               |  |
|-------------------------------------------------------|-------------------------------------------------------------------|-------------------------------------------------------------------------|--------------------------------|--------------------------|---------------------------|------------------------------------|------------------------------------------|-----------------------|---------------------------------------------------------------|--|
| PubMed                                                | Scopus                                                            | Web of Science                                                          | ORCID                          | ISBN                     | Theses                    | Inspire/HEP                        | NASA/ADS                                 | DOI                   |                                                               |  |
| This searce<br>Medicine a<br>publication<br>Do you ha | th uses Publy<br>and has infor<br>n using the fo<br>we PMIID publ | led to search for pu<br>mation on over 25<br>orm below.<br>ication IDs? | blications re<br>million publi | levant to<br>cations. If | biomedicine<br>you do not | and life sciences<br>know the PubM | s. PubMed is maint<br>ed ID (PMID) for a | tained ł<br>a publici | by the US National Library of<br>ation you can search for the |  |
| Please                                                | select an op                                                      | tion                                                                    |                                |                          |                           |                                    |                                          |                       |                                                               |  |
|                                                       |                                                                   |                                                                         |                                |                          |                           |                                    |                                          |                       |                                                               |  |
| Please                                                | select an op                                                      | otion                                                                   |                                |                          |                           |                                    |                                          |                       |                                                               |  |